1º Fazer o login em: <u>http://dspace.bc.uepb.edu.br/jspui/</u>

Após logar:

2º passo:

Clicar em "inserir um novo depósito".

| f 📋 dspace.bc.uep                                                             | o.edu.br/jspui/mydspace                                                                                                    |                                                                                                    |                                      |                                             |                                                          |                                                                   | 5          |
|-------------------------------------------------------------------------------|----------------------------------------------------------------------------------------------------|----------------------------------------------------------------------------------------------------|--------------------------------------|---------------------------------------------|----------------------------------------------------------|-------------------------------------------------------------------|------------|
| UEPB 🕒 Biblioteca UEPB 🗷                                                      | P SISCOBIB C D DSPACE UEPB D                                                                                                    | BDTD UEPB 🕜 Eu tenho uma revel                                                                           | 8 20 músicas que voc                 | J Editor de Fotos   Fot                     | G CDU Classifica                                         | ação d                                                            | » 📋 Outros |
| 📫 🔒 Página                                                                    |                                                                                                    |                                                                                                    | Busca                                | ar no repositório                           | ٩                                                        | Logado como:<br>secta.csu.bc@uepb ◄                               |            |
| Biblioteca Dig                                                                | ital da Universidade Estadual da F                                                                                                    | araiba                                                                                                   |                                      |                                             |                                                          |                                                                   |            |
| Meu espaço: S                                                                 | ecta CSU BC                                                                                                    |                                                                                                    |                                      |                                             |                                                          | 9                                                                 |            |
| Iniciar um no                                                                 | vo depósito Ver depósito(s) acei                                                                                                    | to(s)                                                                                                    |                                      |                                             |                                                          |                                                                   |            |
| Tarefas p                                                                     | prioritárias                                                                                                    |                                                                                                    |                                      |                                             |                                                          |                                                                   |            |
| Abaixo estão a                                                                | s tarefas que você escolheu fazer.                                                                                                    |                                                                                                    |                                      |                                             |                                                          |                                                                   |            |
| Tarefas                                                                       | ltem                                                                                                    |                                                                                                    | Submetido<br>a                       | Submetido por                               |                                                          |                                                                   |            |
| Checar<br>depósito                                                            | Uso de esteróides anabólicos n<br>PB                                                                                                    | as academias da cidade de Queim                                                                          | adas - 15 - TCC                      | Jean Medeiros<br>Azevedo                    | Executa                                                  | ar esta tarefa                                                    |            |
| Conjunto                                                                      | de tarefas                                                                                                    |                                                                                                    |                                      |                                             |                                                          |                                                                   |            |
| Abaixo estão o                                                                | conjunto de tarefas que foram atribu                                                                                                    | ídas a você.                                                                                             |                                      |                                             |                                                          |                                                                   |            |
| Tarofac Ite                                                                   | m                                                                                                    |                                                                                                    |                                      | Submetido                                   | Submetido                                                |                                                                   |            |
| Taretas ite                                                                   |                                                                                                    |                                                                                                    |                                      | a                                           | por                                                      |                                                                   |            |
| Checar Lit<br>depósito pe                                                     | ierdade de expressão e tecnologias (<br>ríodo eleitoral no Brasil                                                                               | de informação e comunicação: limit                                                                       | tações ao controle judicia           | a<br>al em 22 - TCC                         | por<br>Kleber<br>Vieira                                  | Executar uma tarefa                                               |            |
| Checar Lit<br>depósito pe<br>Checar A<br>depósito                             | verdade de expressão e tecnologias (<br>ríodo eleitoral no Brasil<br>Zfetividade dos Direitos Humanos no                                        | de informação e comunicação: limit<br>Âmbito do Presidio do Serrotão                                     | tações ao controle judicia           | a<br>al em 22 - TCC<br>22 - TCC             | kleber<br>Vieira<br>Kleber<br>Vieira                     | Executar uma tarefa                                               |            |
| Checar Lit<br>depósito pe<br>Checar A I<br>depósito<br>Checar Eti<br>depósito | perdade de expressão e tecnologias<br>ríodo eleitoral no Brasil<br>Efetividade dos Direitos Humanos no<br>ologia da violência urbana à luz da T | Je informação e comunicação: limil<br>Ámbito do Presídio do Serrotão<br>eoría do Desejo Mimético de René | tações ao controle judicia<br>Girard | a<br>al em 22 - TCC<br>22 - TCC<br>22 - TCC | Kleber<br>Vielra<br>Kleber<br>Vielra<br>Kleber<br>Vielra | Executar uma tarefa<br>Executar uma tarefa<br>Executar uma tarefa |            |

3º passo:

Escolher a coleção.

| 🖉 UEPB Webmail :: Erro,jpg 🛛 🗙 🔽 Selecione a coleção para : 🗙 💭 Biblioteca Digital de Tese 🗠 🔽                            |                                          | _                                   |                      |
|----------------------------------------------------------------------------------------------------|------------------------------------------|-------------------------------------|----------------------|
| ← → C ff 🗋 dspace.bc.uepb.edu.br/jspui/submit                                                                             |                                          |                                     | ☆ 🌮 🔳                |
| 🛗 Apps 🕒 UEPB 🕒 Biblioteca UEPB 🚥 SISCOBIB 🚥 Ď DSPACE UEPB Ď BDTD UEPB 🚫 Eu tenho uma revel 🥝 20 músicas que voc 🈜 Editor | tor de Fotos   Fot 🧿 CDU Classificação d |                                     | » 📋 Outros favoritos |
| ÷                                                                                                    |                                          | Logado como:<br>secta.csu.bc@uepb + |                      |
| Depósito: Escolha uma coleção Ajuda                                                                                       |                                          |                                     |                      |
| Selecione a coleção que você deseja enviar um item a partir da lista abaixo e clique em "Próximo".                        |                                          |                                     | -                    |
| Coleção Campus 1 - Campina Grande > CCT - Centro de Ciências e Tecnologia > 01 - Engenharia Sanitária e Am                | umbiental > 01 - TCC                     | •                                   |                      |
|                                                                                                    | Cancelar                                 | Próximo >                           |                      |
| ir para<br>Página inicial do repositório<br>Meu espaço                                                                    |                                          |                                     |                      |

4º passo:

Descrever cada item e ao finalizar clicar em "próximo":

| ← → C ♠ 🗋 dspace.bc.uepb.e          |                                                                                                    | lioteca Digital de Tese 🗙 🦲 👘                                                                                                    |                                                                                                    |                                                                                                    |                                                                     |
|-------------------------------------|----------------------------------------------------------------------------------------------------|----------------------------------------------------------------------------------------------------|----------------------------------------------------------------------------------------------------|----------------------------------------------------------------------------------------------------|---------------------------------------------------------------------|
|                                     | du.br/jspui/submit#null                                                                                                    |                                                                                                    |                                                                                                    |                                                                                                    | ର୍☆ 🎾 ≣                                                             |
| 👯 Apps 🗅 UEPB 🗅 Biblioteca UEPB 👓 S | SISCOBIB 🖛 👿 DSPACE UE                                                                                                    | B 👿 BDTD UEPB 🚫 Eu tenho uma revel                                                                                                    | 👸 20 músicas que voc 🛛 😂 Editor de Fotos   Fot                                                                                                    | G CDU Classificação d                                                                                                    | » 📋 Outros favoritos                                                |
|                                     |                                                                                                    |                                                                                                    |                                                                                                    | Logado como:                                                                                                    | A                                                                   |
|                                     | Destricão Destricão Un                                                                                                    | oad Verificar Licenca Completo                                                                                                    |                                                                                                    | secta.csu.bcgguepp +                                                                                                    |                                                                     |
|                                     |                                                                                                    |                                                                                                    | ×                                                                                                    |                                                                                                    |                                                                     |
|                                     | Depósito: de                                                                                                    | screva este item (Ajuda                                                                                                    | a)                                                                                                    |                                                                                                    |                                                                     |
|                                     | Preencha as informações solicitar                                                                                                    | las sobre o depósito abaixo. Na maioria dos navegadores<br>this item                                                                                                    | , você pode usar a tecla Tab para mover o cursor para a próx                                                                                                    | ima caixa de entrada.                                                                                                    |                                                                     |
|                                     | Authors                                                                                                    | último nome: Silva                                                                                                    | Primeiros nomes                                                                                                    |                                                                                                    |                                                                     |
|                                     |                                                                                                    | último nome + "Jr", ex. Silva                                                                                                    | Primeiro(s) nome(s), ex. João                                                                                                    | + Adicionar mais                                                                                                    |                                                                     |
|                                     | Enter the main title of the item                                                                                                    |                                                                                                    |                                                                                                    |                                                                                                    |                                                                     |
|                                     | Title *                                                                                                    | Título                                                                                                    |                                                                                                    |                                                                                                    |                                                                     |
|                                     | If the item has any alternative title                                                                                                    | a places onter them here                                                                                                    |                                                                                                    |                                                                                                    |                                                                     |
|                                     | Other Titles                                                                                                    | , pour cine and not                                                                                                    |                                                                                                    | + Adicionar mais                                                                                                    |                                                                     |
|                                     |                                                                                                    |                                                                                                    |                                                                                                    |                                                                                                    |                                                                     |
|                                     | Please give the date of previous<br>Date of Issue *                                                                                                    | ublication or public distribution. You can leave out the day                                                                                                    | and/or month if they aren't applicable.                                                                                                    |                                                                                                    |                                                                     |
|                                     |                                                                                                    | Mes. Novembro                                                                                                    | DIB. 0 AND. 2015                                                                                                    |                                                                                                    |                                                                     |
|                                     | Enter the name of the publisher of                                                                                                    | f the previously issued instance of this item.                                                                                                    |                                                                                                    |                                                                                                    |                                                                     |
|                                     | Publisher                                                                                                    |                                                                                                    |                                                                                                    |                                                                                                    |                                                                     |
|                                     | Enter the standard citation for the                                                                                                    | previously issued instance of this item.                                                                                                    |                                                                                                    |                                                                                                    |                                                                     |
|                                     | Citation                                                                                                    |                                                                                                    |                                                                                                    |                                                                                                    |                                                                     |
|                                     | Enter the series and number assi                                                                                                    | aned to this item by your community.                                                                                                    |                                                                                                    |                                                                                                    |                                                                     |
|                                     | Series/Report No.                                                                                                    | Número de série                                                                                                    | Número de relatório                                                                                                    | + Adicionar mais                                                                                                    |                                                                     |
|                                     | If the item has any identification r                                                                                                    | umbers or codes associated with it, please enter the types                                                                                                    | and the actual numbers or codes.                                                                                                    |                                                                                                    |                                                                     |
|                                     | Identifiers                                                                                                    | Other V CDD                                                                                                    |                                                                                                    | i Excluir esta entrada                                                                                                    |                                                                     |
|                                     |                                                                                                    | ISSN V                                                                                                    |                                                                                                    | + Adicionar mais                                                                                                    |                                                                     |
|                                     | Select the type(s) of content of th                                                                                                    | e item. To select more than one value in the list, you may                                                                                                    | have to hold down the "CTRL" or "Shift" key.                                                                                                    |                                                                                                    |                                                                     |
|                                     | Type                                                                                                    | Presentation                                                                                                    |                                                                                                    |                                                                                                    | 00.07                                                               |
|                                     |                                                                                                    |                                                                                                    | a set of a set of                                                                                                    | PT 📾 🧏                                                                                                    | 1 to 🏅 🛱 🕪 🏲 06/11/2015                                             |
|                                     |                                                                                                    |                                                                                                    |                                                                                                    |                                                                                                    |                                                                     |
| UEPB Webmail :: Erro.jpg × D Descre | ver este item   Bibli 🗙 🚺 Bib                                                                                                    | lioteca Digital de Tese 🗙 🔽                                                                                                    | spinster Mader Sol State                                                                                                    | _                                                                                                    |                                                                     |
| ← → C ♠ ☐ dspace.bc.uepb.e          | du.br/jspui/submit#null                                                                                                    |                                                                                                    |                                                                                                    |                                                                                                    |                                                                     |
| Apps 🗋 UEPB 📋 Biblioteca UEPB 👐 S   |                                                                                                    |                                                                                                    |                                                                                                    |                                                                                                    | 요☆ 》 ≡                                                              |
|                                     | SISCOBIB 👐 👿 DSPACE UE                                                                                                    | B D BDTD UEPB 🚫 Eu tenho uma revel                                                                                                    | 👸 20 músicas que voc 🛛 🎒 Editor de Fotos   Fot                                                                                                    | G CDU Classificação d                                                                                                    | 으 ☆ 🌮 ≡<br>» 🗋 Outros favoritos                                     |
|                                     | ISCOBIB 👐 D DSPACE UE                                                                                                    | 8 🔟 BDTD UEPB 🚫 Eu tenho uma revel                                                                                                    | 😒 20 músicas que voc 🔰 Editor de Fotos   Fot                                                                                                    | G CDU Classificação d                                                                                                    | Q ☆ 🎐 〓                                                             |
|                                     | Descrição Descrição U                                                                                                    | 8 D BDTD UEPB 🚫 Eu tenho uma revel 4                                                                                                    | 😵 20 músicas que voc 😜 Editor de Fotos   Fot                                                                                                    | C CDU Classificação d<br>Logado como:<br>secta csu bc@uepb +                                                              | Q ☆ ഈ ≡<br>» C Outros favoritos                                     |
|                                     | ISCOBIB 👐 🗊 DSPACE UEI                                                                                                    | B D BDTD UEPB (); Eu tenho uma revel                                                                                                    | 20 músicas que voc 💕 Editor de Fotos   Fot                                                                                                    | G CDU Classificação d<br>Logado como:<br>secta cou be @uepb +                                                             | <ul> <li>Q 22 ⊕ ≡</li> <li>&gt;&gt; Cutros favoritos</li> </ul>     |
|                                     | ISSCOBIE (11) DESCRICE UEI<br>Descrição Descrição U<br>Depósito: de<br>Descrição analisto: de<br>Descrição descrição de                                                                                                    | B D BOTD UEPB (n) Eu tenho uma revel. (<br>plead Verificar Licença Completo<br>escreva este item (Ajud<br>es dendeto ableo                                                                                                    | 8 20 músicas que voc 8 Editor de Fotos   Fot<br>20 músicas que voc 8<br>Editor de Fotos   Fot<br>2)                                                                                                    | G CDU Classificação d<br>Logado como<br>secta cau be@uspb +                                                               | <ul> <li>Q Sr ige ≡</li> <li>» Cutros favoritos</li> </ul>          |
|                                     | ISCOBIB op DSPACE UE<br>Descrição Descrição U<br>Descrição Descrição U<br>Depósito: de<br>Prencha mais informaçõe so<br>Enter appropriate subject keyw                                                                                                    | B D BOTD UEPB (n) Eu tenho uma revel (<br>plaad Veeffcar Liberça Completo<br>escreeva este item (Ajud<br>re o depósito abato.<br>re o rbinas.                                                                                                    | 🗿 20 músicas que voc 📦 Editor de Fotos   Fot                                                                                                    | C CDU Classificação d<br>Logado como:<br>secto cus br@uepb •                                                              | <ul> <li>Q 22 ige ≡</li> <li>&gt;&gt; C Outros favoritos</li> </ul> |
|                                     | ISCOBB en D DSPACE UE                                                                                                    | B DOTO UEPS (v) Eu tenho uma revel      plaad Veeffcar Liberça Completo      escreeva este item (Ajud      re o depósito abako.      hohanhahanh      te ce                                                                                                    | 20 músicas que voc  Editor de Fotos   Fot<br>a)<br>tár cala enhad.                                                                                                    | G CDU Classificação d<br>▲ Logado como:<br>secto cou br@uspb •                                                            | 이 값가 🤥 😑<br>» 🗀 Outros favoritos                                    |
|                                     | ISCORE III D DSPACE VEI                                                                                                    | B DOTO UEPS (n) Eu tenho uma revel      plaad Verificar Liberça Completo      escreeva este item (Ajud      re o depósito abaixo.      teá o primasa.      heannanan                                                                                                    | 20 músicas que voc  Editor de Fotos   Fot<br>a)<br>tár cala enhada                                                                                                    | C CDU Classificação d<br>Logado como:<br>secto cau br @uepb •<br>Addonar mas                                              | Q 쇼날 🥪 😑<br>» 🗀 Outros favoritos                                    |
|                                     | ISCORE III DESARCE VEI                                                                                                    | B D BOTD UEPS (n) Eu tenho uma revel (<br>plaad Verificar Literça Completo<br>escreeva este item (Ajud<br>re o depósito abako.<br>Intrahnhahanh                                                                                                    | 20 músicas que voc  Editor de Fotos   Fot<br>(a)<br>Vir esta entinet<br>Li resta entinet                                                                                                    | G CDU Classificação d ▲ Logado como:<br>secto cou be @uepb ★ Adicionar mais                                               | Q 쇼날 🤥 🚍<br>» 🗀 Outros favoritos                                    |
|                                     | ISCORE ••• D DEACEVE                                                                                                    | B D BOTD UEPS (n) Eu tenho uma revel.                                                                                                    | 20 músicas que voc  Editor de Fotos   Fot<br>(a)<br>Vir esta entinet<br>Li resta entinet<br>                                                                                                    | G CDU Classificação d ▲ Logado como:<br>secto cou be @uepb ★ Adicionar mais                                               | ् ि ि Outros favoritos                                              |
|                                     | ISCORE of Description of Description                                                                                                    | B DOTO UEPB () Eu tenho uma revel. (     Stada Verificar Literça Completo     screeva este item (Ajud     re o depósito abaixo     re o depósito abaixo                                                                                                    | 20 músicas que voc  Editor de Fotos   Fot<br>(a)<br>Vir esta entrado<br>La desta entrado<br>La desta en | G CDU Classificação d ▲ Logado como:<br>secto cou be @uepb ★ Adicionar mais                                               | <ul> <li>Q Shi ya ≡</li> <li>» Cutros favoritos</li> </ul>          |
|                                     | ISCORE of Description<br>Description Description of the<br>Description Description of the<br>Description Description of the<br>Description of the description of the<br>Description of the description of the descrip                                                                                                    | B D ROTO UEPS () Eu tenho uma revel. (     Solad Verificar Licença Completo     Screva este item (Ajud     e o depósito abaito.     ris or phrases.     hebabbebabbabbabbabbabbabbabbabbabbabbabb                                                                                                    | 20 músicas que voc  Editor de Fotos   Fot<br>a)<br>Vireda entad                                                                                                    | CDU Classificação d<br>Logado como:<br>secta cau lo @uepb                                                                 | <ul> <li>Q Shi ya ≡</li> <li>» Cutres favorites</li> </ul>          |
|                                     | ISCOBE of Description<br>Description Description of the<br>Description Description of the<br>Description and informations and<br>Description and informations and<br>Description and informations and<br>Description of any approach<br>Second of the names of any approach<br>Second of the information of any approach<br>Second of the information of                                                               | B D BOTD UEPB () Eu tenho uma revel. (     Boda Verificar Licerça Completo     SCreva este item (Ajud     re depotato abato.     red depotato abato.     red or phrases.     hebebeleebebeleebebebeebe | 20 músicas que voc  Editor de Fotos   Fot<br>a)<br>Viresta entrad<br>                                                                                                    | CDU Classificação d<br>Logado como:<br>secta cau lo @uepb •                                                               | <ul> <li>Q Shi ya ≡</li> <li>» Cutros favoritos</li> </ul>          |
|                                     | ISCORE of Description Control of Description Control of Description Control of Description Control of Description Control of Description Control of Description Subject Reywords<br>Enter spectral maintenances of any sponses<br>Sponsers                                                                                                    | B DE DUEPE () Eu tenho uma revel. (     Board Venfoar Leença Completo     SCreva este item (Ajud     re o depósio abaio.     reto ophisas.     hebebeebeebeebeebeebeebeebeebeebeebeebee                                                                                                    | 20 músicas que voc  Editor de Fotos   Fot Construint de fotos   Fot Construint de fotos   F                                                                                                    | CDU Classificação d<br>Logado como:<br>secta cau b: Quepb •<br>Adicionar mais                                             | <ul> <li>Q Shi ya ≡</li> <li>» Cutres favorites</li> </ul>          |
|                                     | ISCORE of Description<br>Description Description of Description<br>Description Description of Description<br>Description assistments<br>Description assistments<br>Description assist | B DE DUEPE () Eu tenho uma revel. (     Board Verificar Leerça Completo     SCreva este item (Ajud     re o depósto abaio.     res orphrases.     Intentienten     Intentienten     Intentienten     Intentienten     Intentienten                                                                                                    | 20 músicas que voc  Editor de Fotos   Fot Construint Construint Cons                                                                                                    | CDU Classificação d<br>Logado como:<br>secta cau be Quepb •<br>Adicionar mais                                             | <ul> <li>Q</li></ul>                                                |
|                                     | ISCORE of Decaded Control of Decaded Control of Dec                                                                                                    | B DE BOTD UEPB () Eu tenho uma revel.                                                                                                    | 20 músicas que voc      Editor de Fotos   Fot      Xa esta entines                                                                                                    | CDU Classificação d<br>Logado como<br>secta cuu br Quepb +<br>Adicionar mais                                              | <ul> <li>Q Shar (b) = ≡</li> <li>» □ Outros favoritos</li> </ul>    |
|                                     | ISCORE of Decardon of Control of Control of                                                                                                    | B D BOTD UEPB () Eu tenho uma revel.                                                                                                    | 20 músicas que voc  Editor de Fotos   Fot<br>a)<br>Ne esta entrad<br>,                                                                                                    | CDU Classificação d<br>Logado como<br>secta cuu br@urpb •<br>Adicionar mais                                               | <ul> <li>Q Shi y→ ≡</li> <li>&gt; Cutros favoritos</li> </ul>       |
|                                     | INTERCENT OF THE ADDRESS OF THE ADDRESS OF THE ADDR                                                                                                    | B D BOTO UEPB () Eu tenho uma revel.                                                                                                    | 20 músicas que voc  Editor de Fotos   Fot<br>a)<br>Ne esta entres<br>,                                                                                                    | CDU Classificação d<br>Logado como<br>secto cu be Quepb •                                                                 | <ul> <li>Q Shi y = ≡</li> <li>» Cutros favoritos</li> </ul>         |
|                                     | INTERCENT OF THE ADDRESS OF THE ADDRESS OF THE ADDR                                                                                                    | B D ROTD UEPS () Eu tenho uma revel.                                                                                                    | 20 músicas que voc  Editor de Fotos   Fot<br>a)<br>Ne esta entrol<br>                                                                                                    | CDU Classificação d<br>Logado como<br>secto eu bridguego                                                                  | <ul> <li>Q Shi y = ≡</li> <li>» Cutros favoritos</li> </ul>         |
|                                     | ISCORE of Description or Description                                                                                                    | B DE ROTO UEPR () Eu tenho uma revel.                                                                                                    | 20 músicas que voc  Editor de Fotos   Fot a) ke esta entroà                                                                                                    | C CDU Classifice & d<br>Logado como<br>secto cus be Quepb •<br>Adscionar mais<br>Pódemo >                                 | <ul> <li>Q Shi ye ≡</li> <li>» Cutros favoritos</li> </ul>          |
|                                     | ISCORE of Description or Description                                                                                                    | B DE ROTO UEPR () Eu tenho uma revel.                                                                                                    | 20 músicas que voc  Editor de Fotos   Fot a) Wresta entinot                                                                                                    | C CDU Classificação d<br>Logado como:<br>secta cau lo @uepb<br>Adicionar mais<br>Ptósimo >                                | <ul> <li>Q Shi ye ≡</li> <li>» Cutres favorites</li> </ul>          |
|                                     | ISCORE OF DESCRIPTION OF DESCRIPTION OF DESCRIPTION OF DESCRIPTION OF DESCRIPTION OF DESCRIPTION OF DESCRIPTION OF DESCRIPTION                                                                                                    | B D BOTD UEPB () Eu tenho uma revel.                                                                                                    | 20 músicas que voc Editor de Fotos   Fot                                                                                                    | C CDU Classificação d  Logado como: secta cau lo:@uspb  Adconar mas  Pádamo >  No  Padamo >                               | <ul> <li>Q 22 y ≥ =</li> <li>&gt; Cutros favoritos</li> </ul>       |
|                                     | ISCORE of Description or Description                                                                                                    | B D BOTD UEPB () Eu tenho uma revel.                                                                                                    | 20 músicas que voc  Editor de Fotos [Fot a) W esta entinot                                                                                                    | C CDU Classificação d  Logado como: setá cau lo:@uepbo  Adconar mas  Máxima >  Páxima >  15- Contato com a adminiatergião | <ul> <li>Q 22 y → E</li> <li>» Cutros favoritos</li> </ul>          |

🚳 🥝 🚞 🖸 💽

5º passo:

Renomear o pdf a ser carregado, ex: <u>PDF - Melânia Bulcão Almeida.PDF</u>. Fazer upload do arquivo, não fazer mais (por enquanto até o CPD consertar) a descrição do arquivo pois está dando erro. E clicar em próximo.

PT 📾 📙 🏷 🏂 🖤 🕪 🖿 09:09

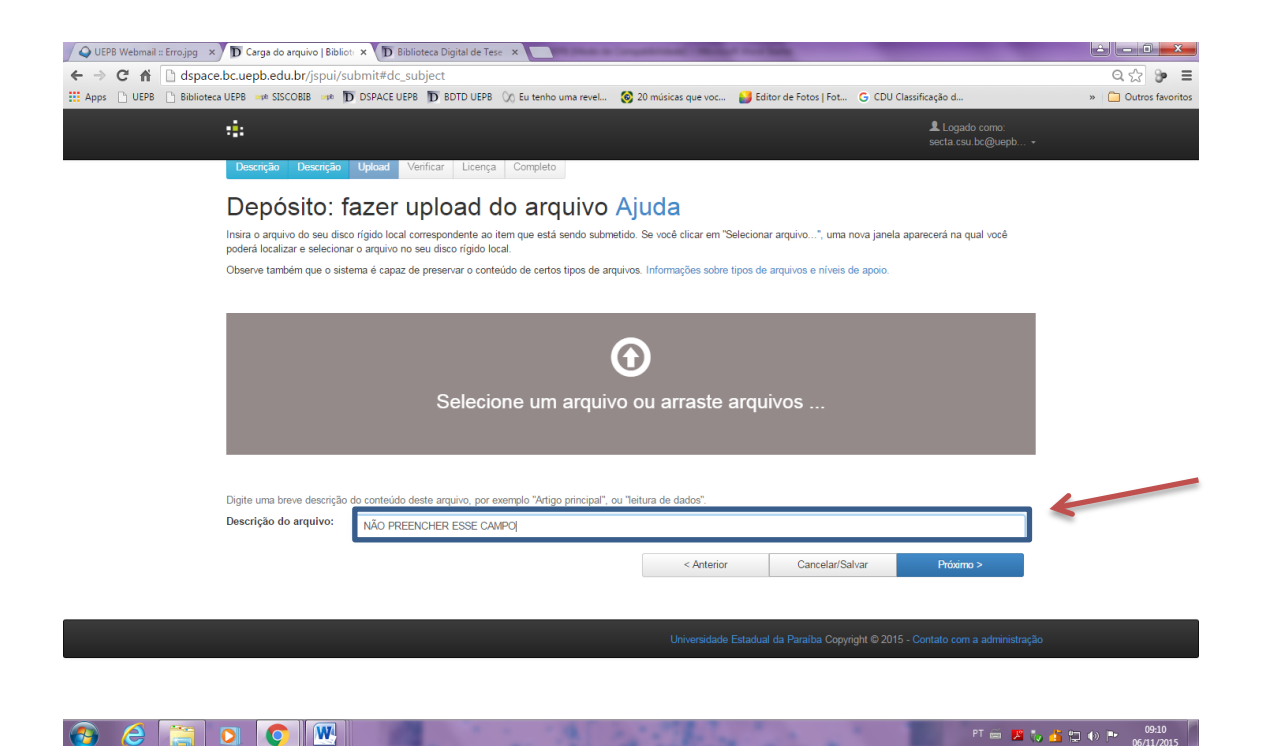

6º passo:

Revisar campos cadastrados e verificar se as informações contidas estão corretas. E clica em próximo.

| 🖊 Q UEP8 Webmail : Errojog 🗙 🚺 Verificar depórito ] Biblion x 🕦 Biblioteca Digital da Tese x 🐧 Biblioteca Digital da Univi x |                                                                                                    |                                                                                                    |                       |                           | - 0 <b>- X</b> -                    |              |                          |
|----------------------------------------------------------------------------------------------------|----------------------------------------------------------------------------------------------------|----------------------------------------------------------------------------------------------------|-----------------------|---------------------------|-------------------------------------|--------------|--------------------------|
| ← → C f  dspace.bc.uepb.ee                                                                                                   | du.br/jspui/submit                                                                                                    |                                                                                                    |                       |                           |                                     |              | ೦☆ ಾ ≡                   |
| Apps 🗋 UEPB 📄 Biblioteca UEPB 🚥 Si                                                                                           | ISCOBIB 👐 👿 DSPACE UEPB 👿 BDTD U                                                                                                    | JEPB 🚫 Eu tenho uma revel                                                                                                    | 📀 20 músicas que voc  | 💕 Editor de Fotos   Fot   | G CDU Classificação d               |              | » 📋 Outros favoritos     |
|                                                                                                    | 4                                                                                                    |                                                                                                    |                       |                           | Logado como:<br>secta.csu.bc@uepb → |              | <u>^</u>                 |
|                                                                                                    | Descrição Descrição Upload Verificar                                                                                                    | Licença Completo                                                                                                    |                       |                           |                                     |              |                          |
|                                                                                                    | Depósito: Verifique<br>o processo de submissão ainda não está finaliz                                                                                                    | a submissão Aj<br>rado, porém esta é a etapa final.                                                                                    | uda                   |                           |                                     |              |                          |
|                                                                                                    | Geste alguns minutos para examinar o que você acabou de depositar. Se algo estiver emoto, volte e conjis-o usando os botões ao tado do emo ou cicando na barra "Fluxo de depósito" no topo da página. |                                                                                                    |                       |                           |                                     |              |                          |
|                                                                                                    | Se estiver tudo certo, slque em "Próximo" na parte inferior da página.<br>Clicando sobre o link, uma nova janela seria abenta e vocé poderá vertificar os anquivos que fonam envisidos.               |                                                                                                    |                       |                           |                                     |              |                          |
|                                                                                                    | Authors<br>Tible<br>Date of Jisue<br>Publisher<br>Citation<br>Series/Report No.<br>Identifiers<br>Type<br>Language                                                                                    | Nonhum<br>Islaibalaislaiba<br>Nenhum<br>6-Nev2015<br>9999999<br>999999<br>999999<br>99999<br>99999<br>Ohergoppg<br>Ohergoppg<br>Nenhum |                       |                           | Correção de um campo                |              |                          |
|                                                                                                    | Subject Keywords<br>Abstract<br>Sponsors<br>Description                                                                                                    | 999999999<br>99999<br>999999<br>99999999<br>9999999                                                                                    |                       |                           | Correção de um campo                |              |                          |
|                                                                                                    | Arquivo carregado:                                                                                                    | FC_2013023214.pdf - Adobe PDF                                                                                                    | conhecido)            |                           | Adicionar ou excluir arquivo        |              |                          |
|                                                                                                    |                                                                                                    |                                                                                                    | < Anterior            | Cancelar/Salvar           | Próximo >                           |              |                          |
|                                                                                                    |                                                                                                    |                                                                                                    | Universidade Estadual | i da Paraiba Copyright⊚20 | 15 - Contato com a administração    | 0            |                          |
| 🚯 💪 🚞 D 🔇                                                                                                    |                                                                                                    | 1. 18                                                                                                    | i This                | 1000                      | 1                                   | PT 🚔 📕 🍾 🏄 🙄 | ♦) ■ 09:16<br>06/11/2015 |

7º passo:

Clicar em "Eu concedo a licença".

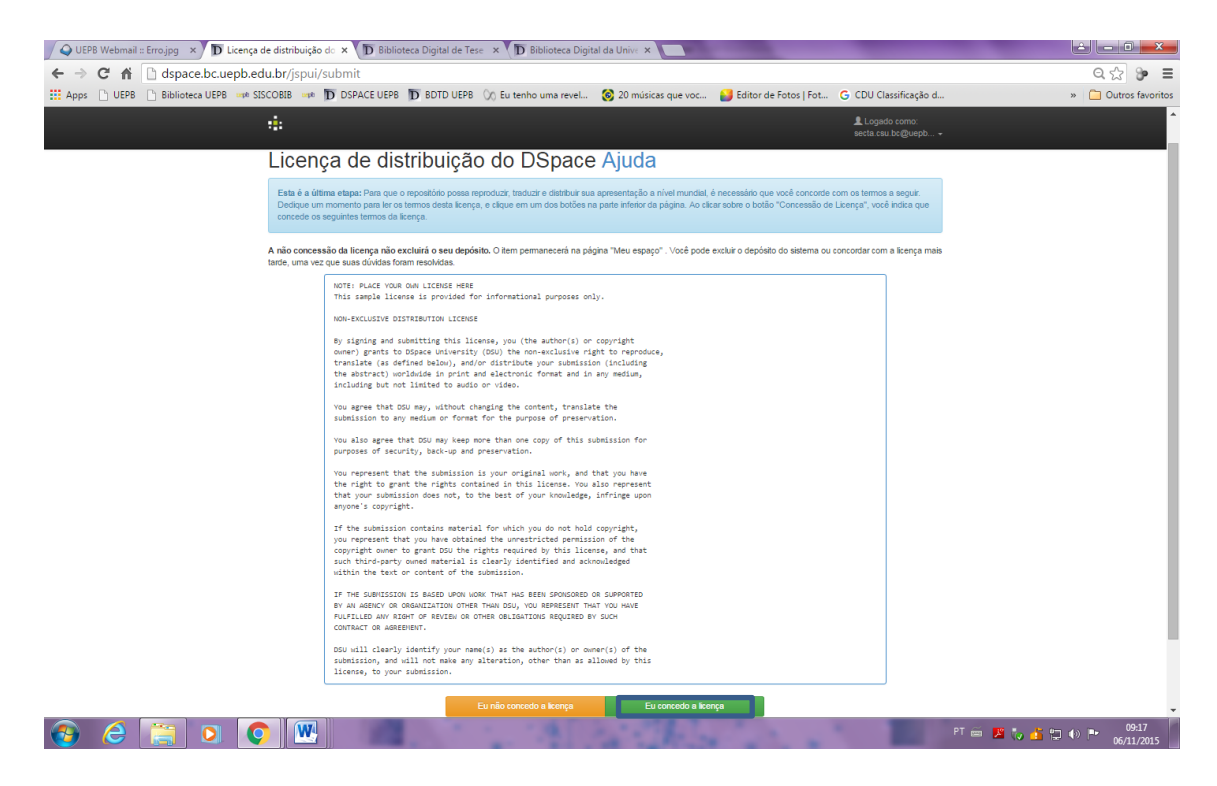

8º passo:

Verificar mensagem de "Depósito completo".

| 🖉 UEPB Webmall : Enziging 🗴 Ď Submissiso completa   Sile 🗴 Ď Biblioteca Digital de Teis 🖈 Ď Biblioteca Digital de Teis 🖈 Ď Biblioteca Digital da Univ 🗴 🧰                              |                                                                                                    |  |  |  |  |
|----------------------------------------------------------------------------------------------------|----------------------------------------------------------------------------------------------------|--|--|--|--|
| ← → C ff 🗋 dspace.bc.uepb.edu.br/jspui/submit                                                                                                    | Q 🕁 🌮 🔳                                                                                                    |  |  |  |  |
| Apps 🗅 UEPB 🛅 Biblioteca UEPB 📭 SISCOBIB 📭 🔟 DSPACE UEPB 🔟 BDTD UEPB 🚫 Eu tenho uma revel 1                                                                                            | 🧕 20 músicas que voc 🔰 Editor de Fotos   Fot G CDU Classificação d » 🗋 Outros favoritos                                                                              |  |  |  |  |
| 4                                                                                                    | L Lagado como:<br>secta esu bo@uepb →                                                                                                    |  |  |  |  |
| Descrição Descrição Upload Verificar Licença Completo                                                                                                    |                                                                                                    |  |  |  |  |
| Depósito: depósito completo                                                                                                    |                                                                                                    |  |  |  |  |
| Sou deploitato passada polo processo de fiuno de regolato designado para e coleção à<br>deploito se tomar parte da coleção, ou se por alguma molio, houver problemas com o<br>espaço". | gual você máli enviando. Você mosterel uma notificação por e mala asiam que asu<br>aex envio. Você fambém poderá verticar o statua de aeu depósito, indo para o "Meu |  |  |  |  |
| Ir para o Meu espaço<br>Comunidades e coleções                                                                                                    |                                                                                                    |  |  |  |  |
|                                                                                                    | Submeter outro item para a mesma colegão                                                                                                    |  |  |  |  |